# 讯飞听见视频会议系统安装指南

讯飞听见视频会议系统是支持多端设备,智能、简单、高效的会议系统。机器学 习联合研讨计划第二阶段研讨班将主要在此会议系统上进行。

PC 端的安装过程

Step1 下载安装包

打开听见会议系统官网 <u>https://meeting.iflyrec.com/download.html</u>, 直接点 击屏幕中心的下载按钮即可下载安装包。

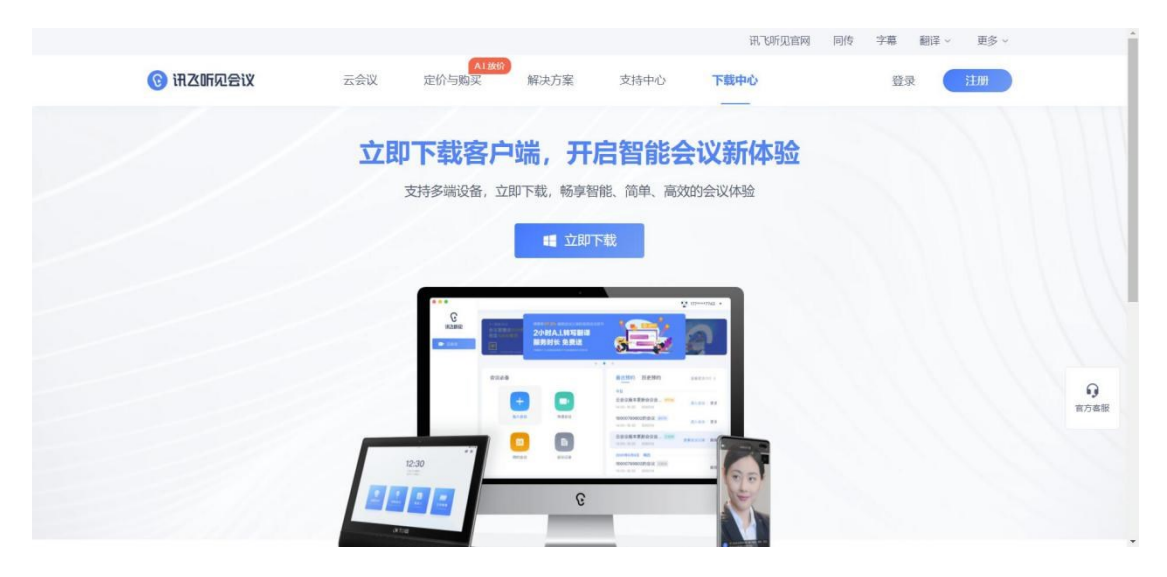

或下拉,点击对应系统(Windows/Mac)下的"下载"按钮下载安装包。

|          |            | _                                       |                         | 讯飞听见官网 同传 | 字幕 翻译、 更多、 |     |
|----------|------------|-----------------------------------------|-------------------------|-----------|------------|-----|
| ③ 讯之听见会议 | 云会议 定      | A1放价<br>价与购买 解决方案                       | 支持中心下幕                  | 转中心       | 登录 注册      |     |
|          |            | -                                       |                         |           |            |     |
|          |            | 8248                                    |                         |           |            |     |
|          |            | ter ter ter ter ter ter ter ter ter ter | SECONCEPT IN SUCCESSION |           |            |     |
|          |            |                                         |                         | (max) = 1 |            |     |
|          | 12:30      | 844 444                                 |                         |           |            |     |
|          | 999        |                                         | 3                       | E.        |            |     |
|          |            |                                         |                         |           |            |     |
|          | -          |                                         |                         |           |            |     |
|          |            |                                         |                         |           |            |     |
|          |            |                                         |                         |           |            |     |
|          |            |                                         | -                       |           |            | 9   |
|          |            | $ \land$                                |                         | Ś.        |            | 官方奏 |
|          | Windows电脑端 | Mac电脑端                                  | Android手机端              | 苹果手机端     |            |     |
|          | 75.44      | THE                                     | -4420                   |           |            |     |
|          | L P #K     | 下载(                                     |                         |           |            |     |

# Step2 安装

建议留出至少 500M 可用空间。

### 2.1 Windows 端安装

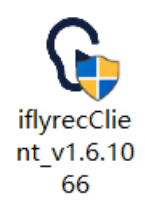

## 打开下载的.exe 程序

|     |                                     | - × |
|-----|-------------------------------------|-----|
|     | C                                   |     |
|     | 欢迎安装讯飞听见客户端                         |     |
| 安装到 | : D:\Program Files (x86)\iflyrecCli | 浏览  |

选择自己的安装路径并完成安装。

#### 2.2 Mac 端安装

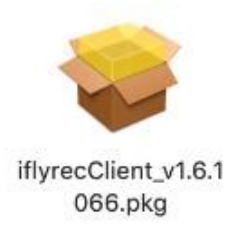

#### 打开下载的.pkg 程序

(注: 若 Mac 提示"打不开"xxx.pkg", 因为它来自身份不明的开发者", 解决方法:

- 1. 点击 Mac 屏幕左上角的苹果标志
- 2. 在下拉菜单里选择 "系统偏好设置"
- 3. 点击第一行 "安全与隐私"
- 4. 在安全与隐私设置面板里选择 "通用" 标签
- 5. 点击下方"点按锁按钮进行更改",输入密码后即可更改信任下载源

或通过右键单击"xxx.pkg"后选择打开方式-->安装器,打开安装包进行安装。)

根据提示完成安装即可。

# Step3 登陆与使用

点击右上角"登陆",通过手机号与验证码/密码登陆后,即可加入/创建/预约会议或查看会议记录。

|                         |                                               | 😇 登录 🗕 🗆 🗙 |
|-------------------------|-----------------------------------------------|------------|
|                         | 如面 高效开年 • • • • • • • • • • • • • • • • • • • |            |
| 云会议                     | 待办日程                                          | 历史预约       |
| +<br>加入会议<br>23<br>预約会议 | 回<br>建<br>会议<br>会议<br>会议<br>こ<br>し<br>。<br>会议 | 著无信息       |
|                         |                                               |            |

### 移动端的安装过程

#### Step1 下载与安装

- 1.1 iPhone 端安装
- 在 App Store 直接搜索安装即可。
- 1.2 Android 端安装
- ① 在手机应用商店(华为应用市场/小米应用商店等)直接搜索安装。
- ② 或是打开听见会议系统官网 https://meeting.iflyrec.com/download.html,

点击屏幕中心的下载按钮即可下载安装包。

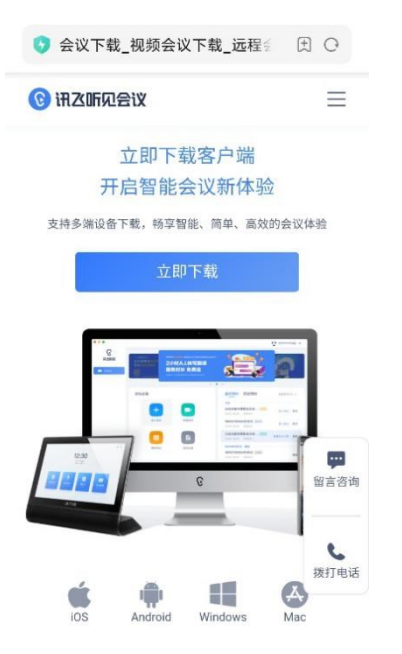

下载完成后打开安装包按提示安装即可。

#### Step2 登陆与使用

输入手机号、获取验证码并登陆后,即可加入/创建/预约会议。

| 验证码登录                 | 账号密码登录 |
|-----------------------|--------|
| 手机号                   |        |
| 请输入手机号码               |        |
| 验证码                   |        |
| 请输入验证码                | 获取验证码  |
| 无法获取验证码,请联系0551–65309 | 099    |
|                       |        |
|                       |        |

登录即代表您已阅读并同意《用户协议》和《隐私协议》